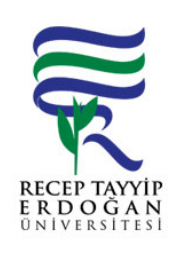

## GEL R FAZLASI ÖDENEK EKLEME AKI SÜREC

| Döküman No:      | SGDB. A.0031 |  |  |  |
|------------------|--------------|--|--|--|
| lk Yayın Tarihi: | 01.07.2019   |  |  |  |
| Revizyon Tarihi: |              |  |  |  |
| Revizyon No:     |              |  |  |  |
| Sayfa:           | 1/1          |  |  |  |

| SÜREÇ NO | AKI SÜREC                                                                                                    | Uygun        | Uygun De II   | DÖNÜLECEK SÜREÇ ADIMI | SORUMLULAR                  | LG L<br>MEVZUATYASAYÖ<br>NETMEL K/D<br>OKÜMAN (vb.)                                       |
|----------|----------------------------------------------------------------------------------------------------|--------------|---------------|-----------------------|-----------------------------|-------------------------------------------------------------------------------------------|
| 1        | Gelir Fazlası Karılı ı Ödenek ekleme i lemine ili kin talep yazısı<br>SGDB ye gelir .                                                               | ↓            |               |                       | lgili Birim/ Igili<br>Memur | 5018 sayılı Kanun,<br>yılı bütçe kanunu<br>ve yılı bütçe<br>kanunu uygulama<br>tebli leri |
| 2        | Vezne tarafından gelire alınan kayna a ait muhasebe i lem fi ine göre Kurum Düzeyinde ödenek ekleme i lemine ba lanır.                              | $\downarrow$ | $\rightarrow$ | 2.1                   | lgili Personel              |                                                                                           |
| 2.1      | lgili birime olumsuz görü yazısı yazılır.                                                                                                    |              |               |                       |                             |                                                                                           |
| 3        | E bütçe sisteminden "Üniversite Bütçe Uygulama" ya girilir.                                                                                         | $\downarrow$ |               |                       | Igili Personel              | e-bütçe sistemi                                                                           |
| 4        | Yapılan i lem kurumsal düzeyde oldu undan birim düzeyine aktarmak<br>için e-bütçe sisteminden "Üniversite Bütçe Uygulama birim düzeyine<br>geçilir. | ↓            |               |                       | Igili Personel              |                                                                                           |
| 5        | Birim Düzeyinde - Bütçe lemleri Yeni - Ekleme lemleri Açılan sayfadan "Belge Düzenleme" tıklanır.                                                   | $\downarrow$ |               |                       | Igili Personel              |                                                                                           |
| 6        | Üst yazı ekinde ödenek ekleme evrakı üst yöneticiye imzaya sunulur.                                                                                 | $\downarrow$ | $\rightarrow$ | 6.1                   | Igili Personel              | e-bütçe sistemi                                                                           |
| 6.1      | e-bütçe sisteminde süreç iptal edilerek ilgili birime olumsuz görü yazısı yazılır.                                                                  |              |               |                       |                             |                                                                                           |
| 7        | e-bütçedeki ödenek ekleme süreci onaylanarak süreç tamamlanır.                                                                                      | $\odot$      |               |                       | Igili Personel              | e-bütçe sistemi                                                                           |

HAZIRLAYAN

....../....../......

Birim Kalite Komisyonu MZA ONAYLAYAN

....../....../......

Daire Ba kanı

MZA